## SKAPA EN KLUBB LOGO rotary.org/brand center

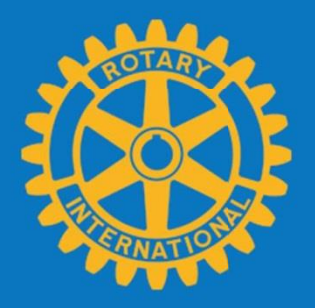

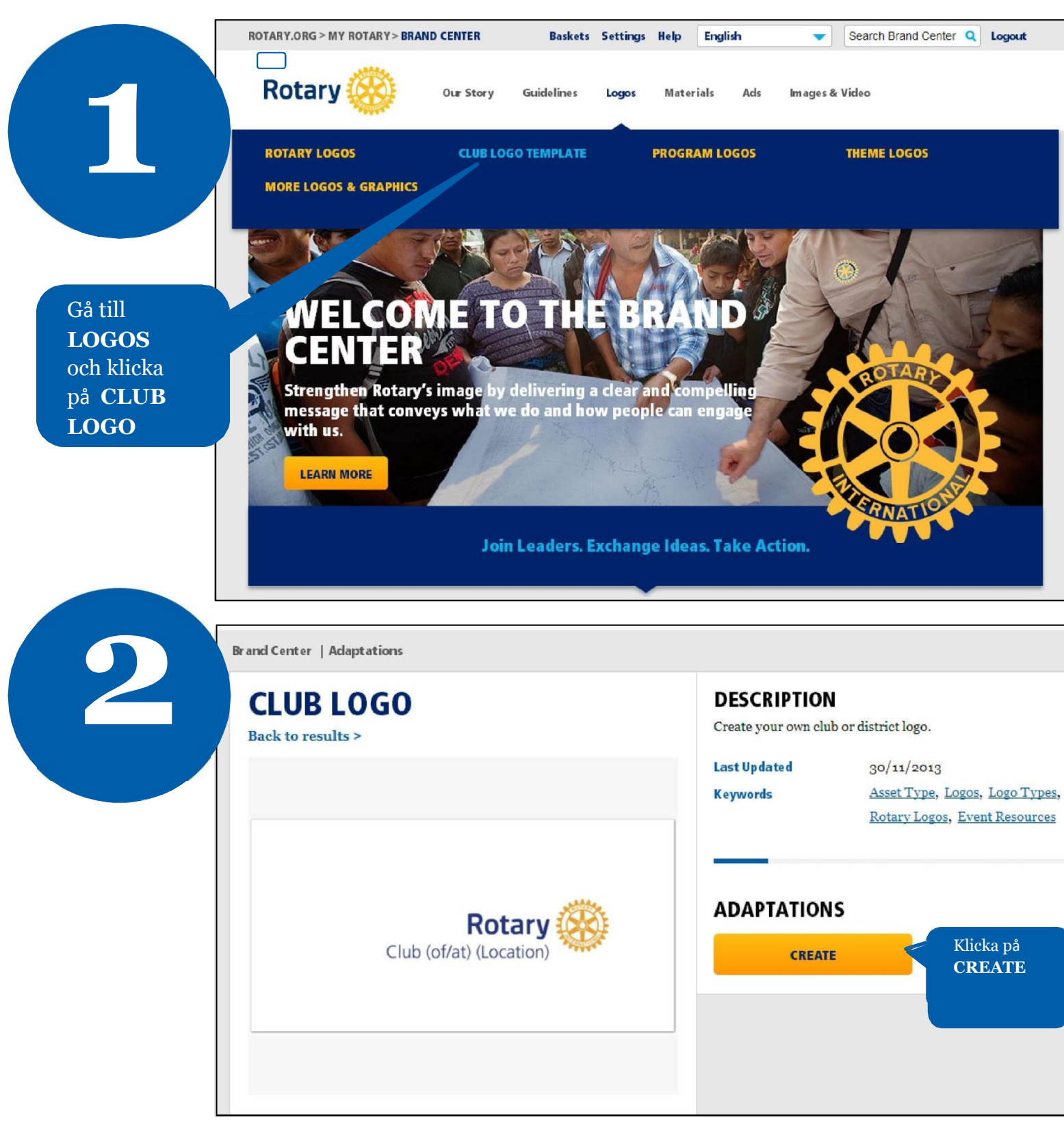

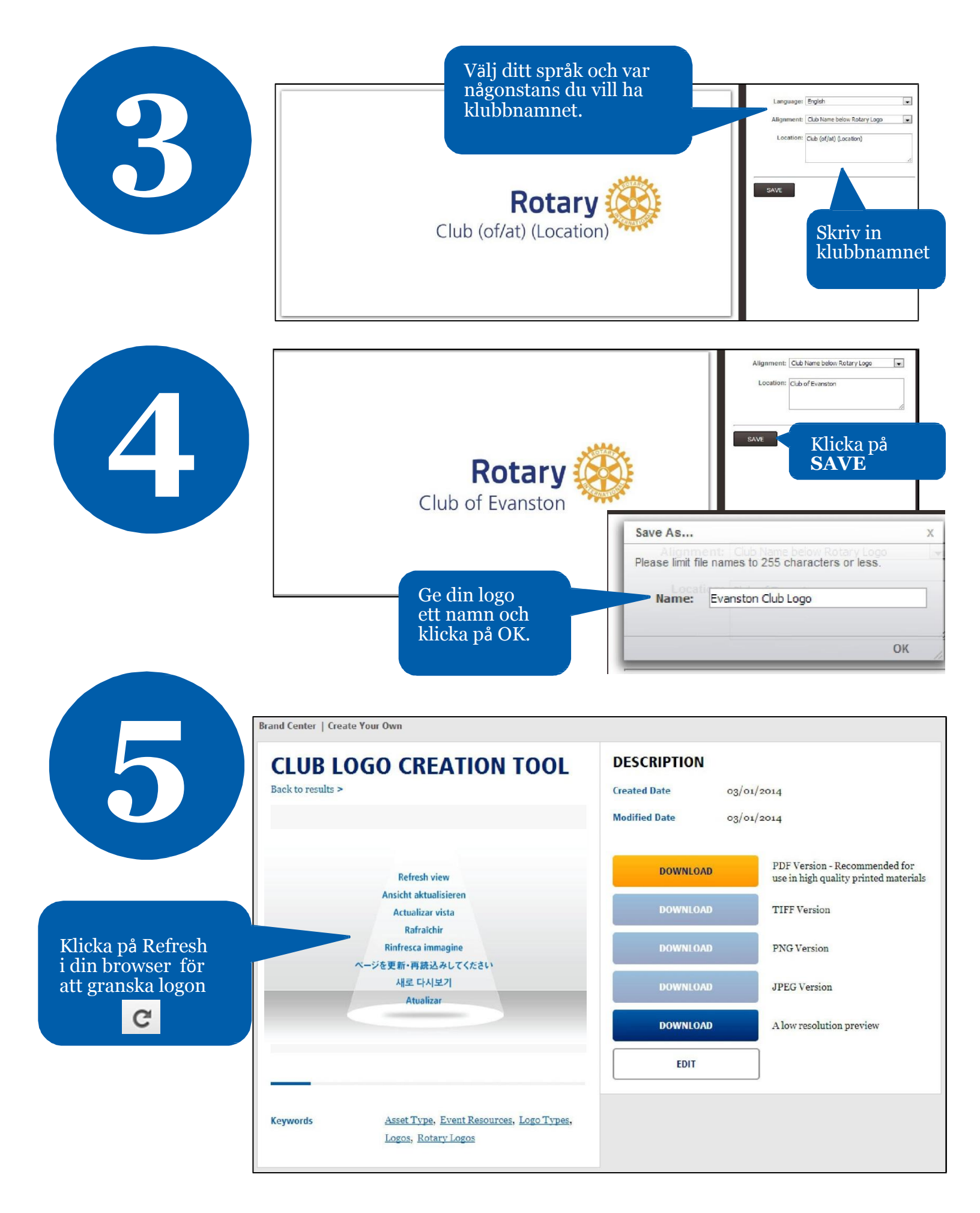

|   | ROTARY.ORG > MY ROTARY > BRAND CENTER                                    | Baskets Too      | els Help English 🗸                                                                                         | Search Brand Center Q Logout                                           |
|---|--------------------------------------------------------------------------|------------------|----------------------------------------------------------------------------------------------------|------------------------------------------------------------------------|
| 6 |                                                                          | OOLS             | erials Ads Images &                                                                                        | Video                                                                  |
|   | Brand Center   Create Your Own CLUB LOGO CREATION TOOL Back to results > |                  | Klicka på Tools och<br>'Create Your Own' för<br>att se alla de logor och<br>broschyrer som du<br>kan göra. |                                                                        |
|   |                                                                          |                  | DOWNLOAD                                                                                                   | PDF Version - Recommended for<br>use in high quality printed materials |
|   |                                                                          |                  | DOWNLOAD                                                                                                   | TIFF Version                                                           |
|   | Club of Evanston                                                         | Club of Evanston |                                                                                                    | PNG Version                                                            |
|   |                                                                          |                  | DOWNLOAD                                                                                                   | JPEG Version                                                           |
|   |                                                                          |                  | DOWNLOAD                                                                                                   | A low resolution preview                                               |
|   |                                                                          |                  | EDIT                                                                                                    |                                                                        |

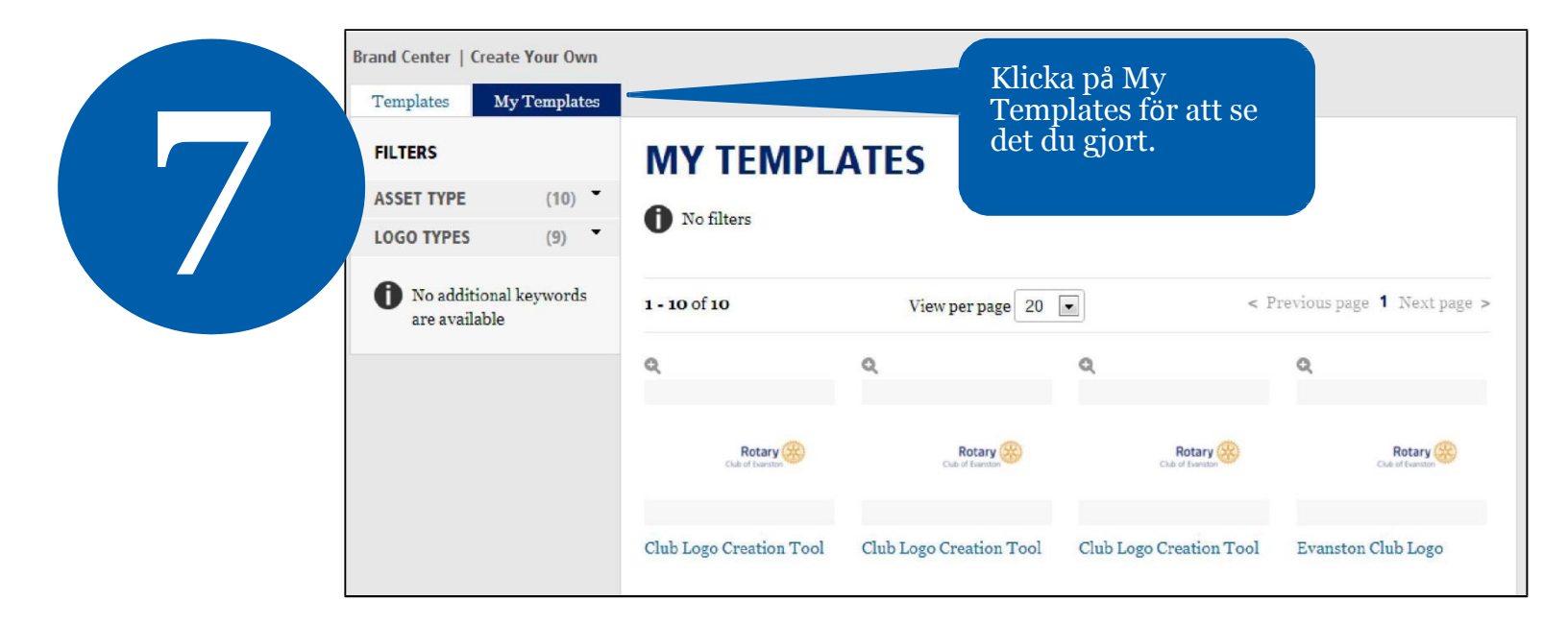